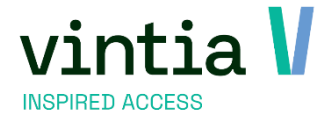

# Release 8.3.0.0.

Vintia NV Ter Waarde 50 8900 leper

T. +32 (0)57 65 00 32

www.vintia.com

Vintia BV Coltbaan 29a 3439 NG Nieuwegein

T. +31 (0)33 43 284 16

www.vintia.com

Vintia Ltd. 8 Northumberland Avenue WC2N 5BY London

T. +44 (0)1782 49 91 95

www.vintia.com

Vintia SAS 130 boulevard de la Liberté 59000 Lille

T. +33 (0)187 15 86 96

SALTO WECOSYSTEM

www.vintia.com

# Inhoudsopgave

| 1 | Tij | dslot ticketing                                        | .4  |
|---|-----|--------------------------------------------------------|-----|
|   | 1.1 | Registratiekalender                                    | .4  |
|   | 1.2 | Groeperen                                              | . 5 |
|   | 1.3 | Kalender stylen                                        | .6  |
|   | 1.4 | Extra informatie                                       | 7   |
|   | 1.5 | Verplicht Abonnement                                   | .8  |
| 2 | Ka  | SSa                                                    | 10  |
|   | 2.1 | Kluistransactie                                        | 10  |
|   | 2.2 | Recht kassier(ster)                                    | 11  |
|   | 2.3 | Verkoopvragen                                          | 11  |
|   | 2.4 | Automatisch kassa verlaten                             | 13  |
|   | 2.5 | Abonnementsscherm                                      | 13  |
|   | 2.6 | Nieuwe Betaalwijze                                     | 14  |
| 3 | Za  | alreserveringen                                        | 15  |
|   | 3.1 | Verhuur artikelen automatisch koppelen aan de plaatsen | 15  |
|   | 3.2 | Seriereservaties online                                | 16  |
|   | 3.3 | Online Mijn zaalreserveringen                          | 16  |
|   | 3.4 | Online Annuleren van zaalreservering                   | 17  |
|   | 3.5 | Online af rekenen van zaalreservering                  | 19  |
|   | 3.6 | Documentatie online tonen                              | 19  |
|   | 3.7 | Contactpersoon bij het online reserveren               | 20  |
| 4 | Ra  | pportage                                               | 22  |
|   | 4.1 | Dashboards filters                                     | 22  |
| 5 | Ma  | iling                                                  | 22  |
|   | 5.1 | Verhuur                                                | 22  |
|   | 5.2 | Mailing via service plugin                             | 22  |
| 6 | We  | ebshop                                                 | 23  |
|   | 6.1 | Cookie banner                                          | 23  |
|   | 6.2 | Google Analytics 4                                     | 23  |
|   | 6.3 | Beta versie                                            | 23  |
|   |     |                                                        | _   |

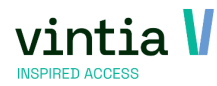

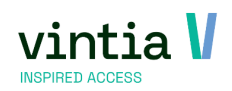

# 1 Tijdslot ticketing

## 1.1 Registratiekalender

✓ U kan de volledig (geblokkeerde) periode zichtbaar houden in de registratiekalender en de kleur bepalen voor een mooier overzicht.

Het gaat om periodes die volzet (geblokkeerd) worden gezet.

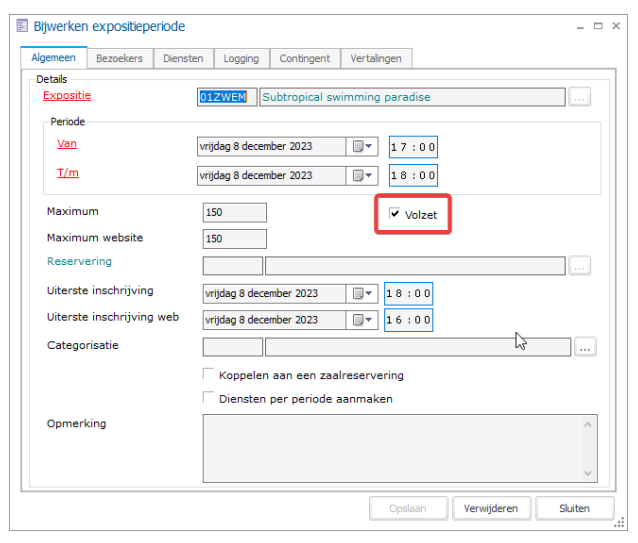

 ✓ Ga naar tijdslot ticketing – parameters – tab registratie kalender – nieuwe instelling: Standaard volledige (geblokkeerde) perioden weergeven kan aangezet worden als ook kleur kan gekozen worden via de ... .

#### Bijwerken expositieparameters

| Algemeen | Prefacturatie    | Werknemers       | OGM-nummer      | Mailing | Logging | Registratiekalender | Web |  |
|----------|------------------|------------------|-----------------|---------|---------|---------------------|-----|--|
| Kleur    | r instellen voor | volzette period  | les             |         |         |                     |     |  |
| Kleur vo | lzette periode   |                  |                 |         |         |                     |     |  |
| Label v  | olzette periode  | Volledig geboekt | T               |         |         |                     |     |  |
|          |                  |                  |                 |         |         |                     |     |  |
| Stan     | daard volledige  | (geblokkeerd     | e) perioden wee | ergeven | ר       |                     |     |  |
| Geblokke | erde periode     |                  |                 |         |         |                     |     |  |

Ga naar tijdslot ticketing – visualisaties – registratiekalender – nieuwe filter onder andere.

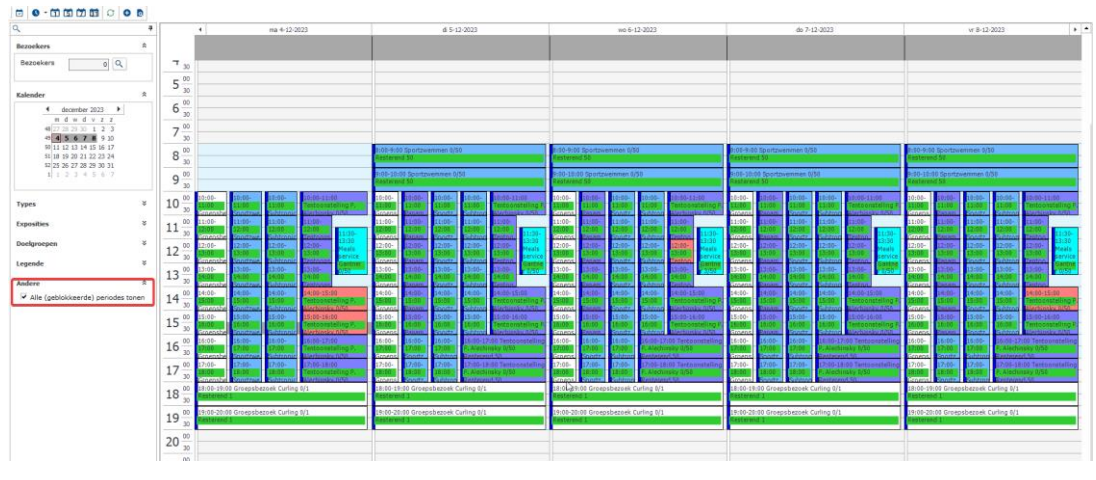

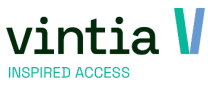

## 1.2 Groeperen

- ✓ De prijsartikelen (tickets) worden gegroepeerd per artikelgroep op de webshop.
- ✓ Standaard bij update worden de groeperingen als volgt getoond:

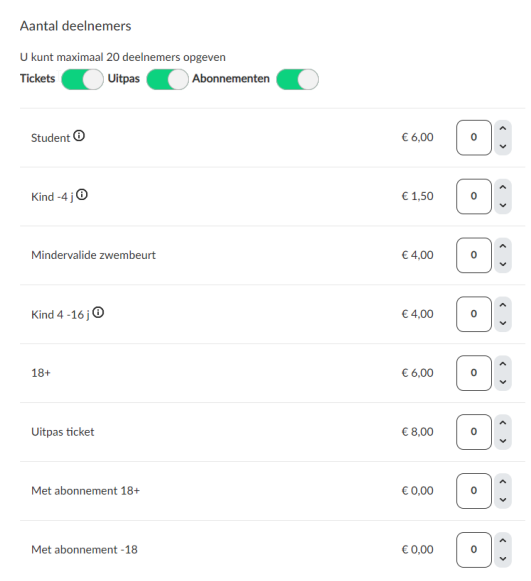

✓ Ga naar tijdslot ticketing – exposities – open gewenste expositie – ga naar tabblad web:

#### Bijwerken expositie - Subtropisch zwemparadijs

| Algemeen                     | Perio           | les              | Prijzen |                | Gewenste vaardigheden                 |            | Logging        | Artikelen |
|------------------------------|-----------------|------------------|---------|----------------|---------------------------------------|------------|----------------|-----------|
| Info                         | Kassa           | Loyalty          |         | Web            | Toegelaten divisies                   |            | Betaalautomaat | Bedrijven |
| Algemeen                     | Webkalenders    |                  |         |                |                                       |            |                |           |
| ✓ Weergev                    | /en op de wet   | site             |         |                |                                       |            |                |           |
| Weergev                      | ren van         |                  |         |                | 00:00 Tot                             |            |                | □▼ 00:00  |
|                              |                 |                  |         |                | i i i i i i i i i i i i i i i i i i i |            |                | <u> </u>  |
| Wegla                        | aten uit overzi | cht              |         |                |                                       |            |                |           |
| Veergev                      | ven op de wet   | site binnen v    | ouchers |                |                                       |            |                |           |
| Veerschetre                  | ageling via we  | ь                |         |                |                                       |            |                |           |
| voorschoure                  | egening via we  |                  |         |                |                                       |            |                |           |
| Max. via we                  | ebsite          | 30               |         |                |                                       |            |                |           |
| Max. tickets                 | s per webaan    | coop 20          |         |                |                                       |            |                |           |
| Uiterste ins                 | chrijfdatum w   | eb 0             |         | dagen 1        | uren voor                             | af         |                |           |
| Gebruik                      | doelgroepsel    | ectie            |         |                |                                       |            |                |           |
| Vraag n                      | aar taal op we  | bsite            |         |                |                                       |            |                |           |
| <ul> <li>Koppel a</li> </ul> | abonnement a    | an bestaand      | e kaart |                |                                       |            |                |           |
| Alle artil                   | kelgroepen ve   | rbergen          |         |                |                                       |            |                |           |
| - Mogelijke taler            |                 |                  |         |                |                                       |            |                |           |
| Code                         | Omsch           | rijving   Laatst | e Laa   | tste update    | UiTdatabank evenen                    | nent   Taa | alcode Gel     | blok      |
| ▶ 🔲 CH                       | Zwitse          | land             | 23-     | 5-2010 16:07:2 | 0                                     |            |                |           |
|                              | Duite           |                  | 5.9     | 2022 08-21-56  | da                                    | de         |                |           |

Hier is het mogelijk om de alle artikelgroepen verbergen te activeren. Daardoor worden online de verschillende artikelengroepen als volgt getoond:

De beschikbare tijden voor maandag 4 december 2023 zijn:

|                       |              |                         | Subtotaal | € 0,00 |
|-----------------------|--------------|-------------------------|-----------|--------|
| Tickets Uitpa         | as           | Abonnementen            |           |        |
| U kunt maximaal 20 de | eelnemers op | geven                   |           |        |
| Aantal deelnemers     |              |                         |           |        |
|                       |              |                         |           |        |
| 🔾 17:00 - 18:00 uur   |              | 150 van 150 beschikbaar |           |        |
| 🔾 16:00 - 17:00 uur   |              | 150 van 150 beschikbaar |           |        |
| 🔿 15:00 - 16:00 uur   |              | 150 van 150 beschikbaar |           |        |
| 🔾 14:00 - 15:00 uur   |              | 150 van 150 beschikbaar |           |        |
| 13:00 - 14:00 uur     |              | 150 van 150 beschikbaar |           |        |

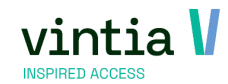

✓ Op de artikelgroep is het mogelijk een vertaling in te stellen – ga hiervoor in detail van de artikelgroep – tab vertalingen geeft u per taal de vertaling in.

| 📱 Bijwerken artikel - Met ab | onnement -18                                   |                                                                                                    |  |  |  |  |  |  |  |  |  |  |  |
|------------------------------|------------------------------------------------|----------------------------------------------------------------------------------------------------|--|--|--|--|--|--|--|--|--|--|--|
| Kortingen Extra's Categorie  | ën Validatie bijverkoop Boekhouding perdivisie | a Loyalty Commissieregelingen UITPAS Verplichte abo. Bedrijven Intersolve Secutix Enviso Externe barci |  |  |  |  |  |  |  |  |  |  |  |
| Algemeen Financieel Soort    | Abonnementen Kassa Tickets Actieve perio       | iodes Verkoopprijzen Onderdelen Abon.geldigheid Opties Eenheden Afw.rekeningen Diversen Ingrediër      |  |  |  |  |  |  |  |  |  |  |  |
| Code                         | ZWE-0063                                       |                                                                                                    |  |  |  |  |  |  |  |  |  |  |  |
| Omschriiving                 | Met abonnement -18                             |                                                                                                    |  |  |  |  |  |  |  |  |  |  |  |
| Omschrijving TICKET          | Met abonnement -18                             |                                                                                                    |  |  |  |  |  |  |  |  |  |  |  |
| Omschrijving extra ticket    |                                                |                                                                                                    |  |  |  |  |  |  |  |  |  |  |  |
| Artikelgroep                 | ZWE Abonnementen                               | Bijwerken artikelgroep - Abonnementen                                                                  |  |  |  |  |  |  |  |  |  |  |  |
| Statistische code            |                                                | Detaile Diverse Vertainen Catenoriein Aankon OR-rode wehrhon                                           |  |  |  |  |  |  |  |  |  |  |  |
| Basiseenheid                 | X AANTAL X aantal                              | Vertaingen                                                                                             |  |  |  |  |  |  |  |  |  |  |  |
| Inkoopeenheid                | X AANTAL X aantal                              | Omschrijving Opmerking Taal                                                                            |  |  |  |  |  |  |  |  |  |  |  |
|                              | Geblokkeerd Gedrijfskritis                     | Memberships EN                                                                                         |  |  |  |  |  |  |  |  |  |  |  |
| Informatie                   |                                                |                                                                                                    |  |  |  |  |  |  |  |  |  |  |  |
| Info-1                       |                                                |                                                                                                    |  |  |  |  |  |  |  |  |  |  |  |
| Info-2                       |                                                |                                                                                                    |  |  |  |  |  |  |  |  |  |  |  |
| Info-3                       |                                                |                                                                                                    |  |  |  |  |  |  |  |  |  |  |  |
| Info-4                       |                                                |                                                                                                    |  |  |  |  |  |  |  |  |  |  |  |

## 1.3 Kalender stylen

- Met behulp van de 5 nieuwe configureerbare stijlen kunt u nu aangepaste kleuren definiëren voor specifieke expositieperioden, bijvoorbeeld om extra speciale evenementen te markeren die tijdens een bepaalde expositie worden georganiseerd en de webshopklant een duidelijk overzicht op één scherm te geven zonder dat hij naar aanvullende informatie hoeft te zoeken.
- ✓ Ga naar de webshopmanager tab exposities sub tab kleuren stel de kleuren in.

| Algemeen    | Webshop   | Abonnementen | Activiteiten | Zaalreserveringen | Lesscores | Expos |
|-------------|-----------|--------------|--------------|-------------------|-----------|-------|
| Expo        | sities    |              |              |                   |           |       |
| Instellinge | n Kleuren |              |              |                   |           |       |
| Kleuren     |           |              |              |                   |           |       |
| Kalenders   | tijl 1    |              | -            |                   |           |       |
| Kalenders   | tijl 2    |              | -            |                   |           |       |
| Kalenders   | tijl 3    |              |              |                   |           |       |
| Kalenders   | tijl 4    |              | -            |                   |           |       |
| Kalenders   | tijl 5    |              | •            |                   |           |       |
| OPSLAAN     |           |              |              |                   |           |       |

✓ Ga naar tijdslot ticketing – exposities – kies gewenste expositie – tab web – sub tab webkalenders.
 Op dit tabblad is het mogelijk 5 kalenders te configuren met een kalenderstijl.

| Alg         | emeen       |             | Perio  | odes         | Prijzen                      |                                                            | Gewenste va               | aardigheden                                  | Logging                            | Artikelen | Gekoppelde expo |
|-------------|-------------|-------------|--------|--------------|------------------------------|------------------------------------------------------------|---------------------------|----------------------------------------------|------------------------------------|-----------|-----------------|
| 'nf         | <b>b</b>    | Kass        | a      | Loyalt       | 1                            | Web                                                        | Toegel                    | laten divisies                               | Betaalautomaat                     | Bedrijven | Herboeking      |
| lg          | emeen       | Webkale     | enders |              |                              |                                                            |                           |                                              |                                    |           |                 |
| 6           | (orte benar | ming        | Туре   | Omschrijving |                              | Omschrijv                                                  | ing1                      |                                              |                                    |           |                 |
| 0           | 02          |             | 1      | Greatest Chr | istmas party                 | Greatest                                                   | Christmas party           | Y                                            |                                    |           |                 |
| ▶ 003 🔪 2 V |             | Winter even |        | Winter event |                              |                                                            |                           |                                              |                                    |           |                 |
| 0           | 04          |             | 3      | Lazy Sunday  |                              | Lazy Sund                                                  | lay                       |                                              |                                    |           |                 |
|             |             |             |        | E D          | tails: Exp                   | ositie webk                                                | kalender                  |                                              |                                    |           | _ 🗆 X           |
|             |             |             |        |              | etails: Expo                 | ositie webk<br>positie<br>etals                            | kalender<br>Si            | ubtropisch zwem                              | paradijs                           |           | ×               |
|             |             |             |        |              | etails: Expo                 | ositie webk<br>positie<br>etals<br>Kalender                | kalender<br>Si            | ubtropisch zwem                              | paradijs<br>ter event              |           | ×               |
|             |             |             |        |              | etails: Expo<br>Ex<br>P<br>E | ositie webk<br>positie<br>etails<br>Kalender<br>Nebkalende | kalender<br>Su<br>arstijl | ubtropisch zwem<br>003 Win<br>Winter eve Win | paradijs<br>ter event<br>ter event |           | ×               |

Defineer een kalender met de gewenste dagen en link deze bij de kalender.

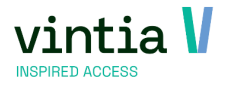

Defineer een webkalenderstijl met de omschrijving en het correcte type nummer van de webshop.

| ertalingen                                    |                                        |                                        |
|-----------------------------------------------|----------------------------------------|----------------------------------------|
| Details<br><u>Type</u><br><u>Omschrijving</u> | Vinter event                           |                                        |
|                                               | L3                                     |                                        |
|                                               | Details<br><u>Type</u><br>Omschrijving | Details Type Omschriiving Winter event |

✓ In de webshop wordt de kalender getoond met de kleuren en de omschrijving van de kalender.
 Selecteer een datum

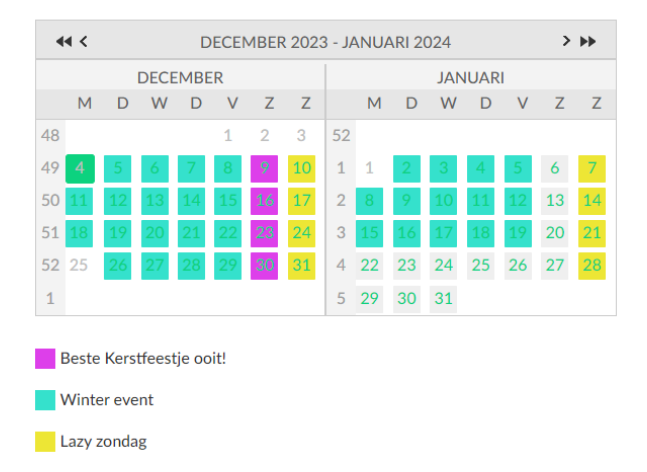

 Goed te weten: als één periode meerdere overlappende kleur gecodeerde gebeurtenissen heeft, wordt alleen de kleur van de kalenderstijl die als eerste is gedefinieerd gevisualiseerd in de kalender.

## 1.4 Extra informatie

- ✓ U hebt nu de mogelijkheid om extra informatie toe te voegen aan optionele expositie artikelen en deze te visualiseren voor klanten in de webshop.
- ✓ Ga naar tijdslot ticketing exposities open gewenste expositie tab artikelen sub tab optioneel. Dubbel klik links op het optioneel artikel – ga naar tab extra informatie en vul de extra informatie in.

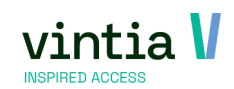

| A  | gemeen     | Periodes     |         | Prijzen   |       | Gewenste v       | aardigheder                               | 1                                                          | Logging                                                                   | Artikelen                                              |          | Gekoppelde ex | cposities | Ve          | ertalingen      |       |
|----|------------|--------------|---------|-----------|-------|------------------|-------------------------------------------|------------------------------------------------------------|---------------------------------------------------------------------------|--------------------------------------------------------|----------|---------------|-----------|-------------|-----------------|-------|
| Ir | ıfo        | Kassa        | Loyalty |           | Web   | Toege            | laten divisie                             | s B                                                        | letaalautomaat                                                            | Bedrijven                                              |          | Herboekin     | 9         | Aankoopbe   | eperking        | A     |
| A  | utomatisch | Optioneel    |         |           |       |                  |                                           |                                                            |                                                                           |                                                        |          |               |           |             |                 |       |
|    | Artikel    | Artikeloms   | hrij M  | aximum aa | Prijs | Btw inclusief    | Btw%                                      | Grootboek                                                  | Grootboek oms                                                             | Afdeling code                                          |          | Code          | Omschrij  | iving -     | Omschrijving TI | CKET  |
| Þ  | ADM-0011   | Parking tick | et 2    |           | 3,00  | <b>v</b>         | 21,00                                     | 100032                                                     | 100032                                                                    | Muziek                                                 | ~        | S50-0001      | 18+       |             | 18+             |       |
|    | S03-0001   | Popcorn      | 0       |           | 2,50  | <b>V</b>         | 6,00                                      | 703021                                                     | Muziek                                                                    | EVENEMENTEN                                            |          | S50-0005      | 4 - 16    |             | 4 -16           |       |
|    |            |              |         |           |       |                  |                                           |                                                            |                                                                           |                                                        |          | S50-0003      | 4-16      |             | 4-16            |       |
|    |            |              |         |           |       |                  |                                           |                                                            |                                                                           |                                                        |          | ZWE-0063      | Met abor  | nnement -18 | Met abonnemen   | t -18 |
|    |            |              |         |           |       | ▶ nl<br>fr<br>en | Altijd hand<br>II est toujo<br>Always han | ig een parkeerti<br>rurs utile d'achet<br>ndy to buy a par | cket te kopen samen<br>ter un ticket de parkin<br>rking ticket along with | met je tidvets.<br>g en même temps qu<br>your tidvets. | ue les t | vilets.       |           |             |                 |       |
|    |            |              |         |           |       |                  |                                           |                                                            |                                                                           |                                                        |          |               |           |             |                 |       |

 ✓ In de Webshop wordt de i getoond naast het artikel, als de klant hierop klikt krijgt men een pop-up met de extra informatie.

€ 3,00

0

min. 1 max

Extra opties

Parking ticket 🛈

## 1.5 Verplicht Abonnement

- Verplicht abonnement kan nu ook geconfigureerd worden op het niveau van het ticket type (artikel) in plaats van op het niveau van de expositie, zodat het niet langer nodig is om twee keer dezelfde expositie aan te maken.
- Daarnaast wordt er een controle uitgevoerd op het resterende aantal beurten om te voorkomen dat de klant meer tickets bestelt dan het aantal resterende beurten dat beschikbaar is op het gebruikte abonnement. (abonnement moet met beurten werken)
- ✓ De functie werkt net als voorheen op de kassa, backoffice en webshop.
- ✓ Ga naar tijdslot ticketing exposities kies gewenste expositie tab prijzen koppel een nieuw of bestaand artikel aan de expositie.

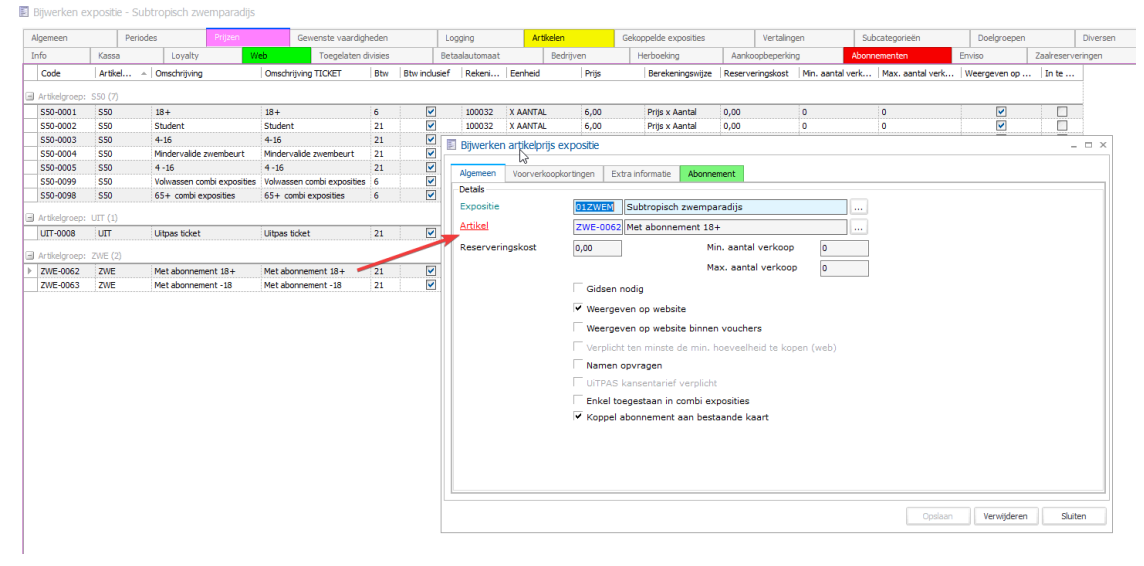

Ga naar tab abonnement en koppel de abonnementen die gebruikt mogen worden:

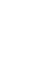

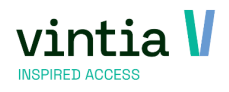

| Algei | meen Voorve                                                                                                    | erkoopkortingen                                                                                                    | Extra informatie                                              | Abonnement                                                                        |                                                                                                    |
|-------|----------------------------------------------------------------------------------------------------|----------------------------------------------------------------------------------------------------|---------------------------------------------------------------|-----------------------------------------------------------------------------------|----------------------------------------------------------------------------------------------------|
| G     | Alle abonneme                                                                                                    | nten                                                                                                    | C Geselecte                                                   | erde abonnementen                                                                 |                                                                                                    |
|       | Code                                                                                                    | Artikelgroe                                                                                                    | p 🔺 🛛 Omschrijvi                                              | ng                                                                                | <ul> <li>Omschrijving TICKET</li> </ul>                                                                                   |
| Art   | tikelgroep code:                                                                                                    | S50 (1)                                                                                                    |                                                               |                                                                                   |                                                                                                    |
|       |                                                                                                    |                                                                                                    |                                                               |                                                                                   |                                                                                                    |
|       | ] S50-0011                                                                                                    | S50                                                                                                    | Padelterre                                                    | in jeugd                                                                          | Padelterrein jeugd                                                                                                    |
| Art   | <b>550-0011</b>                                                                                                    | S50<br>ZWE (6)                                                                                                    | Padelterre                                                    | in jeugd                                                                          | Padelterrein jeugd                                                                                                    |
| ) Art | ] S50-0011<br>tikelgroep code:<br>] ZWE-0036                                                                          | S50<br>ZWE (6)<br>ZWE                                                                                                    | Padelterre<br>Abo zwem                                        | in jeugd<br>men                                                                   | Padelterrein jeugd<br>Abo zwemmen                                                                                         |
| Art   | ] \$50-0011<br>tikelgroep code:<br>] ZWE-0036<br>] ZWE-0051                                                           | S50<br>ZWE (6)<br>ZWE<br>ZWE                                                                                                    | Padelterre<br>Abo zwem<br>Abonneme                            | in jeugd<br>men<br>nt met tijdslot ticketing                                      | Padelterrein jeugd<br>Abo zwemmen<br>Abonnement met tijdslot                                                              |
|       | \$50-0011           thelgroep code:           ZWE-0036           ZWE-0051           ZWE-0057                          | S50<br>ZWE (6)<br>ZWE<br>ZWE<br>ZWE<br>ZWE                                                                                            | Abo zwem<br>Abonneme<br>Membershi                             | n jeugd<br>nen<br>nt met tijdslot ticketing<br>p 18+                              | Padelterrein jeugd<br>Abo zwemmen<br>Abonnement met tijdslot<br>Membership 18+                                            |
|       | \$50-0011           # elgroep code:           ZWE-0036           ZWE-0051           ZWE-0057           ZWE-0035       | S50           ZWE (6)           ZWE           ZWE           ZWE           ZWE           ZWE           ZWE                             | Abo zwem<br>Abonneme<br>Membershi<br>Squash 10                | n jeugd<br>men<br>nt met tijdslot ticketing<br>p 18+<br>x                         | Padelterrein jeugd<br>Abo zwemmen<br>Abonnement met tijdslot<br>Membership 18+<br>Squash 10x                              |
|       | \$50-0011         Welgroep code:         ZWE-0036         ZWE-0051         ZWE-0057         ZWE-0035         ZWE-0044 | S50           ZWE (6)           ZWE           ZWE           ZWE           ZWE           ZWE           ZWE           ZWE           ZWE | Abo zwem<br>Abonneme<br>Membershi<br>Squash 10<br>Subscriptio | in jeugd<br>men<br>nt met tijdslot ticketing<br>p 18+<br>x<br>x<br>n with minutes | Padelterrein jeugd<br>Abo zwemmen<br>Abonnement met tijdslot<br>Membership 18+<br>Squash 10x<br>Subscription with minutes |

Ga naar geselecteerde abonnementen, vul noodzakelijke controle elementen aan zoals maximum tickets aan, tijdstip valideringscontrole, maximum te reserveren periodes en sessie

| schrijving *<br>zvemmen<br>nnement met tijdslot ticketing<br>ibership 18+<br>leterrein jeugd<br>ash 10x<br>scription with minutes<br>gang met abornement | Max. tickets 0 0 5 1 0 0 0 0 0 0 0 0 0 0 0 0 0 0 0 0 | Tijdstip valderingscontrole<br>Op reserveringsdatum<br>Op reserveringsdatum<br>Op bezoekdatum<br>Op reserveringsdatum<br>Op reserveringsdatum | Max. te reserveren periodes           0           2           3           0           0 | Sessie afwaarderen bij bezoek |   |    |
|----------------------------------------------------------------------------------------------------|------------------------------------------------------|----------------------------------------------------------------------------------------------------|-----------------------------------------------------------------------------------------|-------------------------------|---|----|
| zwemmen<br>nnement met tijdslot ticketing<br>ibership 18+<br>elterrein jeugd<br>ash 10x<br>scription with minutes<br>gang met abonnement                 | 0<br>0<br>5<br>1<br>0<br>0<br>0                      | Op reserveringsdatum<br>Op reserveringsdatum<br>Op bezoekdatum<br>Op reserveringsdatum<br>Op reserveringsdatum<br>Op reserveringsdatum        | 0<br>0<br>2<br>3<br>0                                                                   |                               |   |    |
| nnement met tijdelot ticketing<br>ibership 18 +<br>elterrein jeugd<br>ash 10x<br>scription with minutes<br>gang met abonnement                           | 0<br>5<br>1<br>0<br>0<br>0                           | Op reserveringsdatum<br>Op bezoekdatum<br>Op reserveringsdatum<br>Op reserveringsdatum<br>Op reserveringsdatum                                | 0<br>2<br>3<br>0                                                                        | ↓<br>✓<br>✓                   |   |    |
| ibership 18+<br>elterrein jeugd<br>ash 10x<br>scription with minutes<br>gang met abonnement                                                              | 5<br>1<br>0<br>0<br>0                                | Op bezoekdatum<br>Op reserveringsdatum<br>Op reserveringsdatum<br>Op reserveringsdatum                                                        | 2<br>3<br>0                                                                             | V<br>V                        |   |    |
| elterrein jeugd<br>ash 10x<br>scription with minutes<br>gang met abonnement                                                                              | 1<br>0<br>0<br>0                                     | Op reserveringsdatum<br>Op reserveringsdatum<br>Op reserveringsdatum                                                                          | 3<br>0<br>0                                                                             |                               |   |    |
| ash 10x<br>scription with minutes<br>gang met abonnement                                                                                                 | 0<br>0<br>0                                          | Op reserveringsdatum<br>Op reserveringsdatum                                                                                                  | 0                                                                                       |                               |   |    |
| scription with minutes<br>gang met abonnement                                                                                                    | 0<br>0                                               | Op reserveringsdatum                                                                                                    | 0                                                                                       | -                             |   |    |
| gang met abonnement                                                                                                    | 0                                                    |                                                                                                    | · · ·                                                                                   | · ·                           |   |    |
|                                                                                                    |                                                      | Op reserveringsdatum                                                                                                    | 0                                                                                       |                               |   |    |
|                                                                                                    |                                                      | 5                                                                                                    |                                                                                         |                               |   |    |
|                                                                                                    |                                                      |                                                                                                    | L <sub>2</sub>                                                                          | L <sub>2</sub>                | Ş | Ç₹ |

Goed te weten, het is mogelijk dat het e-ticket wordt gekoppeld aan de bestaande kaart.

✓ Extra detail informatie kan u terugvinden op de online help:

https://help.vintia.be/new/en/recreatex-8-2-2.html#UUID-81640161-1b19-38f7-c901-209a131a1324

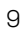

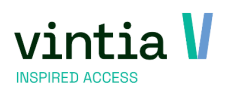

# 2 Kassa

## 2.1 Kluistransactie

- ✓ Bepaal per verkooppunt welke kluizen er kunnen worden gebruikt, op deze manier kunnen bepaalde kluizen onzichtbaar worden voor bepaalde verkooppunten.
- ✓ Ga naar verkoop instellingen verkooppunten kies gewenste verkooppunt ga naar tabblad kluizen. Hier vinkt u de kluizen aan die mogen gebruikt worden binnen dit verkooppunt.

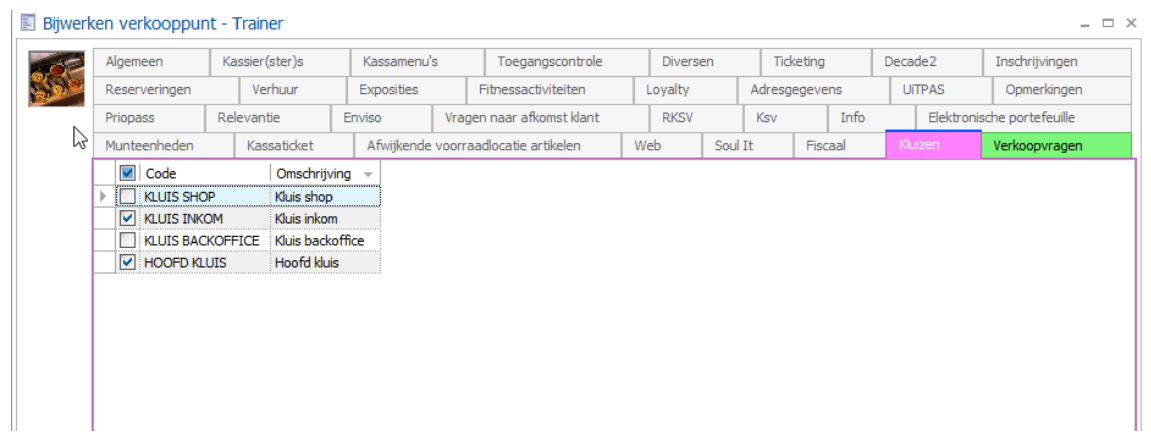

 Voorbeeld bij een kluistransactie in de kassa, standaard kluis is ingevuld, klikt men op de ... krijgt men enkel de kluizen te zien die gekoppeld zijn aan het verkooppunt.

| Transactiegegevens          |             |                                              |     |              |
|-----------------------------|-------------|----------------------------------------------|-----|--------------|
| Saldo                       |             | 250,00                                       | € 0 | $\checkmark$ |
| Kluis                       | KLUIS INK K | luis inkom                                   |     | 8            |
| Selectie munten & biljetten | GridForm    |                                              |     |              |
|                             |             | Conscheijung<br>UIS Hoofd Kus<br>M Kus nitom |     |              |
| 5                           | 10          |                                              |     |              |
| 200 200                     | 500         |                                              |     |              |

 Extra detail informatie kan u terugvinden op de online help bij de how-to articles (NL) – helemaal onderaan de pagina: <u>https://help.vintia.be/new/index.html?lang=en</u>

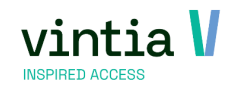

## 2.2 Recht kassier(ster)

 ✓ Er is een recht toegevoegd om in te stellen of een werknemer (kassier(ster)) of men een verkoop mag uitvoeren met een negatief totaal.

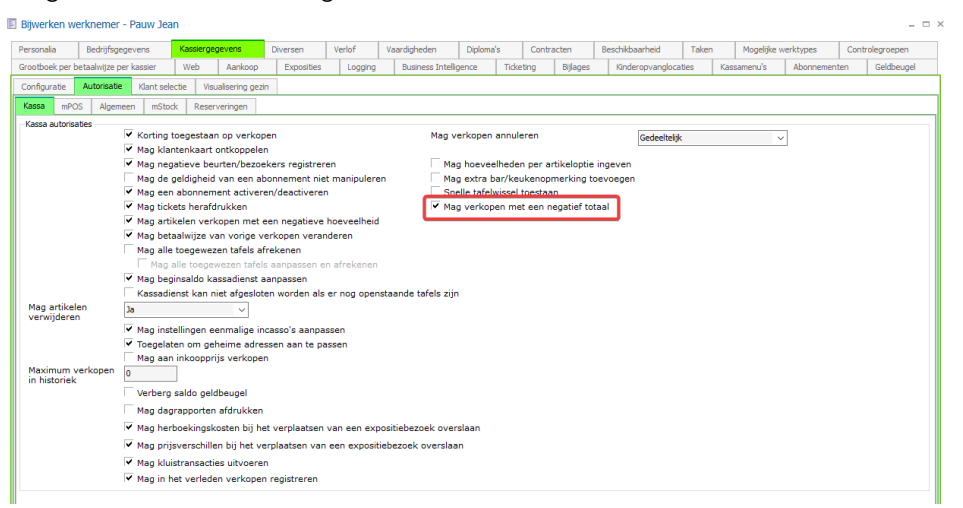

#### Voorbeeld in de kassa:

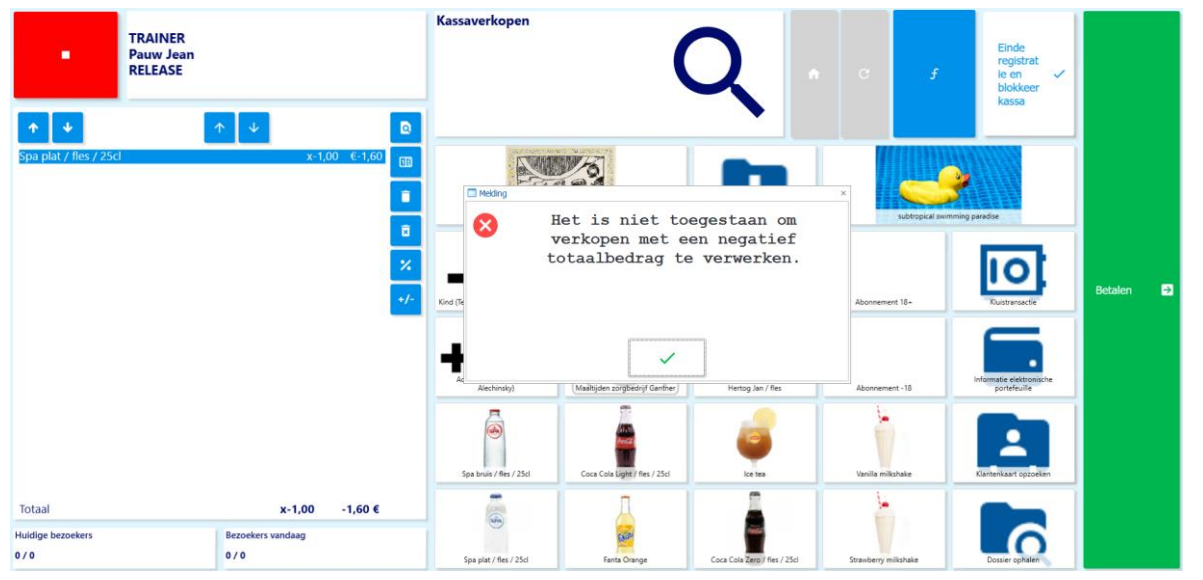

## 2.3 Verkoopvragen

- ✓ De bestaande functionaliteit voor verkoopvragen werd uitgebreid om het stellen van aangepaste verkoopvragen mogelijk te maken tijdens het afrekenen aan de kassa.
- ✓ Ga naar verkoop instellingen verkoopvragen hier is het mogelijk de verschillende vragen te configuren.

|   | / 0  | 76 🌣 💱 🔍 🖶 🔤 🝸 🖽                         |              |
|---|------|------------------------------------------|--------------|
|   | )    |                                          |              |
|   | Code | Omschrijving                             | Gegevenstype |
|   | 001  | Hou je van Kerstmis?                     | Boolean      |
|   | 002  | Wat is je leeftijd?                      | Aantal       |
|   | 003  | Wat is je geboortedatum?                 | Datum/tijd   |
|   | 004  | Heeft u opmerkingen die u wilt delen?    | Tekst        |
|   | 005  | Ben je ouder dan 18 jaar?                | Boolean      |
| ▶ | 999  | Heeft u een geldig Covid-19 certificaat? | Boolean      |

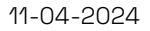

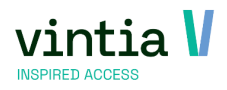

- $\checkmark$  Aantal = gewoon getal
- ✓ Boolean = vinkje aanzetten
- ✓ Tekst = vrije tekst
- ✓ Datum/tijd = datum en tijd in kalender ingeven
- ✓ Ga naar verkoop instellingen verkooppunten kies gewenste verkooppunt tab

verkoopvragen – vink de gewenste verkoopsvragen en volgorde in.

|   | Al             | gem                                                                                                    | en        | Kassie   | er(ster)s       | Kas    | samenu's         | Toe     | gangscontrol | e     | Divers  | en      | Ticketing  | Decade          | 2    | Inschrij | /ingen | F     | leserveringen | 1        | /erhuur | E      | xposit |
|---|----------------|----------------------------------------------------------------------------------------------------|-----------|----------|-----------------|--------|------------------|---------|--------------|-------|---------|---------|------------|-----------------|------|----------|--------|-------|---------------|----------|---------|--------|--------|
|   | Fi             | tnes                                                                                                    | activitei | iten     | Loyalty         |        | Adresgegeven     | s       | UITPAS       | Ор    | merking | en      | Priopass   | Releva          | ntie | Envis    | 0      | Vrage | en naar afkom | st klant | . 1     | RKSV   | Ks     |
|   | In             | nfo                                                                                                    | Elek      | tronisch | ne portefeuille | 2      | Munteenhe        | den     | Kassatid     | ket   | Afw     | ijkende | voorraadlo | catie artikeler |      | Web      | Sou    | It    | Fiscaal       | Kluize   | en i    | Verkoo | pvrag  |
| Ē | Verkoopsvragen |                                                                                                    |           |          |                 |        |                  |         |              |       |         |         |            |                 |      |          | _      |       |               |          |         |        |        |
|   | ٢              |                                                                                                    | Code      |          | Omschrijving    | ,      |                  |         |              | Gege  | ven     | Volgor  | de         |                 |      |          |        |       |               |          |         |        |        |
|   | T              | <b>v</b>                                                                                                    | 001       |          | Hou je van K    | erst   | mis?             |         |              | Boole | an      | 1       |            |                 |      |          |        |       |               |          |         |        |        |
|   | T              | ✓                                                                                                    | 002       |          | Wat is je lee   | ftijd? | 1                |         |              | Aanta | al      | 3       |            |                 |      |          |        |       |               |          |         |        |        |
|   | Т              | <ul> <li>Image: A start of the start of the start of</li></ul> | 003       |          | Wat is je geb   | poort  | edatum?          |         |              | Datun | n/tijd  | 2       |            |                 |      |          |        |       |               |          |         |        |        |
|   | Т              | <ul><li>✓</li></ul>                                                                                                    | 004       |          | Heeft u opm     | erkin  | gen die u wilt ( | delen?  |              | Tekst |         | 5       |            |                 |      |          |        |       |               |          |         |        |        |
|   | Т              | <b>~</b>                                                                                                    | 005       |          | Ben je ouder    | dan    | 18 jaar?         |         |              | Boole | an      | 4       |            |                 |      |          |        |       |               |          |         |        |        |
|   |                |                                                                                                    | 999       |          | Heeft u een     | geldi  | g Covid-19 cer   | tificaa | it?          | Boole | an      | 0       |            |                 |      |          |        |       |               |          |         |        |        |

Info wordt weg geschreven via verkoop – visualisatie – verkopen – detail verkoop – tab

| V | Verkoopgegeven                         | s Fac                      | tuurgegevens: | 3 Diverse   | an Log                                                                                                    | ging Verkoopsvr                 | agen Externe mappi                     | ng            |                    |                             |                         |
|---|----------------------------------------|----------------------------|---------------|-------------|----------------------------------------------------------------------------------------------------|---------------------------------|----------------------------------------|---------------|--------------------|-----------------------------|-------------------------|
| Г | Tekstwaarde                            | Datum                      | /tijd waarde  | Boleaanse   | e waarde                                                                                                    | Numerische waar                 | de Code verkoopsvra                    | ag O          | mschrijving verka  | opsvraag                    |                         |
| ▶ |                                        |                            |               |             | <ul> <li>Image: A set of the set of the</li></ul> | 0                               | 001                                    | Ho            | ou je van Kerstmi  | s?                          |                         |
|   |                                        | 7-1-20                     | 15            | E           |                                                                                                    | 0                               | 003                                    | W             | at is je geboorte  | datum?                      |                         |
|   |                                        |                            |               | Ľ           |                                                                                                    | 9                               | 002                                    | W             | at is je leeftijd? |                             |                         |
| L |                                        |                            |               |             | <b>~</b>                                                                                                    | 0                               | 005                                    | Be            | n je ouder dan 1   | 8 jaar?                     |                         |
| L | nee                                    |                            |               |             |                                                                                                    | 0                               | 004                                    | He            | eft u opmerking    | en die u wilt delen?        |                         |
|   |                                        |                            |               |             |                                                                                                    |                                 |                                        |               |                    |                             |                         |
| V | Verkopen Be                            | talingen                   |               |             |                                                                                                    |                                 |                                        |               |                    |                             |                         |
| V | Verkopen Be                            | talingen                   | Plaats Ac     | tiviteit E6 | enheid                                                                                                    | Omschrijving                    | Customer Description                   | Aanta         | I Bezoekers        | Verkoopsregel: Uren         | Verkoopsrege            |
| V | Verkopen Be<br>Volgnr. Art<br>10000 ZW | talingen<br>ikel<br>E-0058 | Plaats Ac     | tiviteit Er | enheid<br>AANTAL                                                                                                    | Omschrijving<br>Abonnement -18  | Customer Description<br>Abonnement -18 | Aanta<br>1,00 | l Bezoekers<br>0   | Verkoopsregel: Uren<br>0:00 | Verkoopsreg<br>20,6612  |
| × | Verkopen Be<br>Volgnr. Art<br>10000 ZW | talingen<br>ikel<br>E-0058 | Plaats Ac     | :tiviteit E | enheid<br>AANTAL                                                                                                    | Omschrijving<br>Abonnement - 18 | Customer Description<br>Abonnement -18 | Aanta<br>1,00 | I Bezoekers<br>0   | Verkoopsregel: Uren<br>0:00 | Verkoopsrege<br>20,6612 |

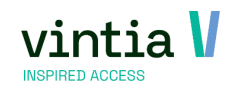

## 2.4 Automatisch kassa verlaten

- ✓ De optie om de kassa automatisch te verlaten is nu ook beschikbaar voor de moderne kassa layout.
- Ga naar basis basisgegevens werknemers werknemers kies een werknemer.
   Ga naar tabblad kassiergegevens sub tab configuratie kies na x-seconden de kassa te verlaten en vul ook de gewenst(e) aantal seconden in.

| Personalia                                                                                                 | Bedrijfsgegeve               | ns                               | Kassiergegevens     |     | Diversen | 1        | Verlof  |         | Vaardig                | heden      | Diploma's         | Contract | ten       | Be |
|----------------------------------------------------------------------------------------------------|------------------------------|----------------------------------|---------------------|-----|----------|----------|---------|---------|------------------------|------------|-------------------|----------|-----------|----|
| Controlegroepen                                                                                            | Grootboek                    | per betaalv                      | vijze per kassier   | Wel | ь        | Aankoop  |         | Exposit |                        | Logging    | Business Intellig | ence     | Ticketing | ,  |
| Configuratie A                                                                                             | utorisatie Kla               | nt selectie                      | Visualisering gezin | 1   |          |          |         |         |                        |            |                   |          |           |    |
| Configuratie<br>Wachtwoord<br>Kaartnummer<br>Polsband ident<br>Std. Kassamer<br>Wisselgeld<br>Opvragen beu | ificatie<br>nu<br>rtenscherm | TRAININ<br>250,00<br>Volgens all | IG Training         |     | Ber      | ekend be | edrag a | tonen t | bij afslui<br>ke kassa | ten dienst |                   |          |           |    |
| Automatisch k                                                                                              | assa verlaten                | Na x-seco                        | nden 🔻              | -   | 10       | secor    | nden    |         |                        |            |                   |          |           |    |
| Winkelmandje<br>wissen<br>Voorraadlocati                                                                   | automatisch<br>e             | Nooit                            |                     | -   | 10       | secor    | nden    |         |                        |            |                   |          |           |    |

✓ Ga naar verkoop – instellingen – verkooppunten – kies gewenste verkooppunt.

Op tab diversen ga naar design layout – voeg de basket timer toe aan de moderne layout. (dit is niet noodzakelijk)

| Color                | ssa lay-out designer |                                          |                                                                                              | × |
|----------------------|----------------------|------------------------------------------|----------------------------------------------------------------------------------------------|---|
| P                    | Close X              | POS info                                 | Customer Info X Submenu controls X Extra functions X Single order button X Single payment bu | × |
| yment list Keypac    | •                    | Point of sale<br>Employee On<br>POS menu | Customer<br>Street Number<br>Zipcode City                                                    |   |
| f Keypad2 Table in   | Article              | ↑ ↓ Q<br>x1,00 €1,25 G                   | 100 menu x                                                                                   |   |
| fo Table             | Article              | x1,00 €1,25                              |                                                                                              |   |
| plan Price o         | Article              | x1,00 €1,25<br>₽ 1 2                     |                                                                                              |   |
| date picker Combined |                      | ®<br>€                                   | Ectale D                                                                                     |   |
| payment              | Totaal               | x3,00 3,75 € 🞽                           |                                                                                              |   |
| buttons              | Basket timer         | ذ                                        |                                                                                              |   |
| l                    | Current visitors     | X Visitors today >                       |                                                                                              |   |
|                      | Huidige bezoekers    | Bezoekers vandaag                        |                                                                                              |   |
|                      | 5 / 50               | 5 / 50                                   |                                                                                              |   |

## 2.5 Abonnementsscherm

- ✓ Het scherm info abonnement is uitgebreid om extra informatie te visualiseren en verschillende handige functies te bieden:
  - o Voor abonnementen met een beperkte bezoekduur tonen we nu de laatste tijd van binnenkomst en de resterende minute.
  - De kassier(ster) kan ook minuten toevoegen aan het abonnement.
  - o Voor abonnementen waaraan ook een elektronische portefeuille is gekoppeld, tonen we nu het saldo van de elektronische portefeuille.

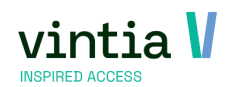

o Als een kaart meerdere geldige en actieve abonnementen heeft, bieden we de functie om door deze abonnementen te bladeren.

| 🗖 Kassa: Info abonnement                                |                                                     |                         |        | X     |
|---------------------------------------------------------|-----------------------------------------------------|-------------------------|--------|-------|
| Abonnement                                              | P                                                   | Abonnement met minuten  |        |       |
| Klant abonnement                                        | Andrew Duncan<br>Oude Korenmarkt,<br>2000 Antwerpen |                         |        |       |
| Klant kaart                                             | Andrew Duncan<br>Oude Korenmarkt,<br>2000 Antwerpen |                         |        |       |
| Extra informatie 1<br>Extra informatie 2                | G                                                   |                         |        |       |
| Extra informatie 3<br>Aantal baden                      | 20                                                  |                         |        |       |
| Periode<br>Resterende dagen<br>Resterende baden         | 1-12-2023 - 31-5-2024<br>179<br>18                  |                         |        |       |
| Laatste verlenging<br>Saldo geldbeugel<br>Saldo credits | 0,00 €<br>0                                         | Saldo bestedingskrediet | 0,00 E |       |
| Resterende minuten<br>Invoertijd<br>Saldo elektronische | 80<br>1-12-2023 8:23<br>portefε 39,00 ε             |                         |        |       |
| 8                                                       | =                                                   | • <b>š</b> •            | +      | R 9 4 |

## 2.6 Nieuwe Betaalwijze

- Er zijn twee nieuwe elektronische betaalwijzen voorzien voor de betaalterminals. Namelijk
   MasterCard Debet & Visa Debet.
- ✓ Ga naar basis instellingen financieel betaalwijzen maak nieuwe betaalwijze aan.

Op tab verkopen – bij betaalterminal afhandeling is het mogelijk om de nieuwe betaalwijze te selecteren.

| Algemeen Verkopen Verwerking Gro | book per kassier/divisie KSV Opmerkingen betaling Web Vertalingen |
|----------------------------------|-------------------------------------------------------------------|
| Verkopen                         |                                                                   |
| Kasticket afdrukken              | op de kassabon                                                    |
| Geteld bedrag ingeven            | <ul> <li>Bedrag niet verrekenen</li> </ul>                        |
| Geldlade openen                  | ✓ Extern debiteurnr. genereren                                    |
| Betaalterminal afhandeling       | Onmiddellijk verwerken na selectie                                |
| Kaarttype Visa Debit             | Cash betaalterminal gebruiken?                                    |
| C Apparaatcode(s)                | IP-adres Betalen met munten                                       |
| Beperk betaalwijzen op de termir | al Poort 0 Betalen met biljetten                                  |
| Betalen bij selectie             | ID terminal 0                                                     |
| Cartadis afhandeling             | IOT apparaat                                                      |
| Payter afhandeling               | Bedrag mag het resterende saldo overschrijden                     |
| Als teruggave                    |                                                                   |
| Type Sodexo cheque 0             |                                                                   |
| Vast bedrag Bedrag 0,00          | Bedrag weglaten op kassadisplay                                   |
| Maximum bedrag 0,00              | Betaalwijze bedrag terug                                          |
| Bedrag afronden 0,01             | Enkel toegestaan voor klanten met een extern klantennummer        |
| Fiscat code                      |                                                                   |

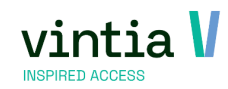

# 3 Zaalreserveringen

## 3.1 Verhuur artikelen automatisch koppelen aan de plaatsen

- ✓ U kunt instellen of nieuwe verhuurartikelen automatisch beschikbaar moeten zijn voor alle reserveringsplaatsen of niet.
- ✓ Ga naar verhuur parameters tab verhuringen nieuwe functie: Automatisch nieuwe huuritems toestaan op boekingsplaatsen .

| ernunngen     | Statuskleuren      | Prefacturatie     | Waarborgen | Mailing        | Werknemers     | Adressen      | Web    | Serie | Logging |  |
|---------------|--------------------|-------------------|------------|----------------|----------------|---------------|--------|-------|---------|--|
| lgemeen       |                    |                   |            |                |                |               |        |       |         |  |
| Beschikbaa    | rheid berekene     | in t.o.v.         |            | verhuurdat     | а              | $\sim$        |        |       |         |  |
| visualisatie  | data (grafisch)    |                   |            | verhuurdat     | a              | $\sim$        |        |       |         |  |
| Detaillijn    | en per prijsgro    | ер                |            |                |                |               |        |       |         |  |
| Prijsbepaling |                    |                   |            |                |                |               |        |       |         |  |
| • Verhuurp    | rijzen gebaseerd   | op verkoopsprijze | n          |                |                |               |        |       |         |  |
| C Verhuurp    | rijzen niet gebase | erd op verkoopsp  | rijzen     | Vakant         | ies inbeareper | n in duurtiid | verhuu | r     |         |  |
|               |                    |                   |            |                |                |               |        |       |         |  |
| erhuur grafis | ch scherm          |                   |            |                |                |               |        |       |         |  |
| Welk veld to  | onen in de item    | IS                |            | Klanthaam      |                | ~             |        |       |         |  |
| Dagen vo      | oraf               |                   |            | 1              |                |               |        |       |         |  |
| _             |                    |                   |            | -              |                |               |        |       |         |  |
| Dagen na      | dien               |                   |            | 1              |                |               |        |       |         |  |
| Vernieuwi     | ngsfrequentie      |                   |            | 250            | msec.          |               |        |       |         |  |
| Automatisch   | gegevens ophale    | en                |            |                |                |               |        |       |         |  |
| Gebruil       | (en                |                   |            |                |                |               |        |       |         |  |
| Frequenti     | e (seconden)       |                   |            |                | 25             |               |        |       |         |  |
|               |                    |                   |            |                |                |               |        |       |         |  |
| Gebruik       | rechten per div    | visie             |            | Malla di sa sa | al tan         |               |        |       |         |  |
| Standaard (   | echten             |                   |            | volledige re   | conten V       |               |        |       |         |  |

 ✓ Ga naar basis – basisgegevens – artikelen – artikel – open verhuurartikel of maak nieuw verhuurartikel aan.

#### Onder tab verhuur - sub tab toegestaan op boekingsplaatsen kan u de connectie met de

reserveringsplaatsen zien. Identiek zelfde functie zoals vanuit de plaatsen.

| Env | viso                                                                                                    | Ex    | terne barco | des Op   | merkin | gen verkoo             | p KS    | /    |                 |       |             |            |                  |             |          |          |
|-----|----------------------------------------------------------------------------------------------------|-------|-------------|----------|--------|------------------------|---------|------|-----------------|-------|-------------|------------|------------------|-------------|----------|----------|
| Ve  | rtali                                                                                                    | ingen | Web B       | etaalaut | omaat  | Bijlagen               | Korting | en   | Categorieën     | Valid | latie bij v | erkoop     | Boekhouding      | perdivisie  | Loyalty  | Commiss  |
| Alç | gem                                                                                                    | een   | Financieel  | Soorte   | en Ka  | ssa <mark>Ticke</mark> | ts Ver  | huur | Actieve perio   | des   | Verkoo      | pprijzen   | Onderdelen       | Opties      | Eenheden | Afw. rek |
| Al  | gem                                                                                                    | ieen  | Barcodes    | Extra    | Тоеде  | latenprijsg            | Iroepen | Ong  | eldige periode  | es D  | efecten     | Toege      | staan op boeki   | ngsplaatsen |          |          |
|     | <ul> <li>Image: A start of the start of the start of</li></ul> | Plaa  | ts code     |          | Oms    | chrijving pla          | ats     | Cod  | e infrastructuu | r     | On          | nschrijvin | g infrastructuur | Aantal      |          |          |
|     |                                                                                                    | OPLE  | EIDINGSLOK/ | AAL.     | Oplei  | dingslokaal            |         | GAN  | ITNER           |       | Gai         | ntner      | -                | 1           |          |          |
| Í   |                                                                                                    | KLEE  | DKAMER 1    |          | Kleed  | kamer 1                |         | SPO  | RTHAL           |       | Spo         | orthal     |                  | 0           |          |          |
|     |                                                                                                    | KLEE  | DKAMER 2    |          | Kleed  | lkamer 2               |         | SPO  | RTHAL           |       | Spo         | orthal     |                  | 0           |          |          |
|     |                                                                                                    | KLEE  | DKAMER 3    |          | Kleed  | lkamer 3               |         | SPO  | RTHAL           |       | Spo         | orthal     |                  | 0           |          |          |
|     |                                                                                                    | SQU   | ASH COURT   | 01       | Squa   | sh court 01            |         | SQU  | IASH COURT      |       | Squ         | uash coui  | rt               | 0           |          |          |
|     |                                                                                                    | LOD   | GE 01       |          | Lodg   | e 01                   |         | LOD  | GE COMPLEX      |       | Loc         | dge comp   | lex              | 0           |          |          |
|     | <ul> <li>Image: A start of the start of the start of</li></ul> | LOD   | GE 02       |          | Lodg   | e 02                   |         | LOD  | GE COMPLEX      |       | Loc         | dge comp   | lex              | 0           |          |          |
|     | $\checkmark$                                                                                                    | LOD   | GE 03       |          | Lodg   | e 03                   |         | LOD  | GE COMPLEX      |       | Loc         | dge comp   | lex              | 0           |          |          |
|     | <ul> <li>Image: A start of the start of the start of</li></ul> | LOD   | GE 04       |          | Lodg   | e 04                   |         | LOD  | GE COMPLEX      |       | Loc         | dge comp   | lex              | 0           |          |          |
|     | $\checkmark$                                                                                                    | LOD   | GE 05       |          | Lodg   | e 05                   |         | LOD  | GE COMPLEX      |       | Loc         | dge comp   | lex              | 0           |          |          |
|     | <ul><li>✓</li></ul>                                                                                                    | SQU   | ASH COURT   | 02       | Squa   | sh court 02            |         | SQU  | IASH COURT      |       | Squ         | uash coui  | rt               | 0           |          |          |
|     |                                                                                                    | BIST  | RO          |          | Bistro | )                      |         | GAN  | ITNER           |       | Ga          | ntner      |                  | 0           |          |          |
|     | <ul><li>✓</li></ul>                                                                                                    | BADI  | MINTON 3 LI | NKS      | Badn   | ninton 3L              |         | SPO  | RTHAL           |       | Spo         | orthal     |                  | 0           |          |          |
|     |                                                                                                    | BADI  | MINTON 1 LI | NKS      | Badn   | ninton 1L              |         | SPO  | RTHAL           |       | Spo         | orthal     |                  | 0           |          |          |
|     |                                                                                                    | BADI  | MINTON 2 LI | NKS      | Badn   | ninton 2L              |         | SPO  | RTHAL           |       | Spo         | orthal     |                  | 0           |          |          |
|     |                                                                                                    | BASK  | KET LINKS   |          | BASK   | ET LINKS               |         | SPO  | RTHAL           |       | Spo         | orthal     |                  | 0           |          |          |
|     |                                                                                                    | BASK  | CET RECHTS  |          | BASK   | ET RECHTS              |         | SPO  | RTHAL           |       | Spo         | orthal     |                  | 0           |          |          |
|     |                                                                                                    | HAN   | DBAL TERRE  | IN       | HAN    | DBALTerrein            |         | SPO  | RTHAL           |       | Spo         | orthal     |                  | 0           |          |          |
|     | <ul> <li>Image: A start of the start of the start of</li></ul> | TENN  | VIS LINKS   |          | TENN   | IS LINKS               |         | SPO  | RTHAL           |       | Spo         | orthal     |                  | 0           |          |          |
|     |                                                                                                    | TENN  | VIS MIDDEN  |          | TENN   | IS MIDDEN              |         | SPO  | RTHAL           |       | Spo         | orthal     |                  | 0           |          |          |
|     | <ul> <li>Image: A start of the start of the start of</li></ul> | TENN  | VIS RECHTS  |          | TENN   | IS RECHTS              |         | SPO  | RTHAL           |       | Spo         | orthal     |                  | 0           |          |          |
|     |                                                                                                    | TENN  | VIS MIDDEN  | LINKS    | TENN   | IS MIDDEN              | LINKS   | SPO  | RTHAL           |       | Spo         | orthal     |                  | 0           |          |          |
|     |                                                                                                    | TENN  | VIS MIDDEN  | RECHTS   | TENN   | IS MIDDEN              | rechts  | SPO  | RTHAL           |       | Spo         | orthal     |                  | 0           |          |          |
|     |                                                                                                    | KLEE  | DKAMER 1    |          | Kleed  | lkamer 1               |         | LOD  | GE COMPLEX      |       | Loc         | dge comp   | lex              | 0           |          |          |
|     |                                                                                                    | KLEE  | DKAMER 2    |          | Kleed  | lkamer 2               |         | LOD  | GE COMPLEX      |       | Loc         | dge comp   | lex              | 0           |          |          |
|     |                                                                                                    | DRES  | SSINGROOM   | 1        | Dres   | singroom 1             |         | SOU  | IASH COURT      |       | Squ         | uash cour  | rt               | 0           |          |          |

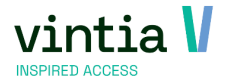

## 3.2 Seriereservaties online

- ✓ Klanten hebben nu de mogelijkheid om dagen uit te sluiten van een seriereservatie voordat ze hun bestelling aan het winkelwagentje toevoegen.
- ✓ Voorbeeld online waar ze de periodes kunnen uitvinken die ze niet wensen mee te nemen in de seriereservatie.

| <b>↑</b><br>Home                                    | Exposities Reserv                                                                                                    | <b>ے</b><br>reringen                                                                             | Landon Abonnement                                                                                        | E<br>Activiteite | en Verhuur              | ><br>Andere modules  |
|-----------------------------------------------------|----------------------------------------------------------------------------------------------------|--------------------------------------------------------------------------------------------------|----------------------------------------------------------------------------------------------------|------------------|-------------------------|----------------------|
| Reservering                                         | en                                                                                                    |                                                                                                  |                                                                                                    |                  |                         |                      |
| Nieuwe reserv<br>Locatie Sporthal<br>Plaats HANDBAL | /ering<br>Terrein                                                                                                    |                                                                                                  |                                                                                                    |                  | <u>Terug naar lijst</u> |                      |
| Reservering aanmal                                  | Reservering beves                                                                                                    | tigen                                                                                            |                                                                                                    |                  |                         |                      |
| U staat op het punt o<br>winkelmandje.              | nderstaande reservering                                                                                                    | te maken. V                                                                                      | Vanneer u deze be                                                                                        | evestigt, zal de | reservering worden to   | egevoegd aan uw      |
| Van                                                 | 12-12-2023 18:00                                                                                                    |                                                                                                  |                                                                                                    |                  |                         |                      |
| Tot                                                 | 12-12-2023 20:00                                                                                                    |                                                                                                  |                                                                                                    |                  |                         |                      |
| Activiteitstype                                     | Handbal                                                                                                    |                                                                                                  |                                                                                                    |                  |                         |                      |
| Soort reservering                                   | Reservering met ter                                                                                                    | ugkeerpatro                                                                                      | oon                                                                                                    |                  |                         |                      |
| In optie?                                           | Nee                                                                                                    |                                                                                                  |                                                                                                    |                  |                         |                      |
| Terugkeerpatroon                                    | Herhaal iedere 1 we<br>Eindigt op 29-2-202                                                                                                    | ken, op din:<br>4                                                                                | sdag                                                                                                    |                  |                         |                      |
| Periodes                                            | <ul> <li>di 12-12-2023</li> <li>di 19-12-2023</li> <li>di 2-1-2024</li> <li>di 9-1-2024</li> <li>di 16-1-2024</li> <li>di 30-1-2024</li> <li>di 30-1-2024</li> <li>di 6-2-2024</li> <li>di 30-2024</li> <li>di 30-2-2024</li> <li>di 20-2-2024</li> <li>di 27-2-2024</li> <li>di 27-2-2024</li> </ul> | 18:00-<br>18:00-<br>18:00-<br>18:00-<br>18:00-<br>18:00-<br>18:00-<br>18:00-<br>18:00-<br>18:00- | 20:00<br>20:00<br>20:00<br>20:00<br>20:00<br>20:00<br>20:00<br>20:00<br>20:00<br>20:00<br>20:00<br>20:00 |                  |                         |                      |
| Voor volgende period                                | es zal geen reservering ge                                                                                                    | emaakt wor                                                                                       | den                                                                                                    |                  |                         |                      |
| Ongeldige periodes                                  | di 26-10-0022                                                                                                    | 19.00                                                                                            |                                                                                                    | n poriodo usit   | op oop cluitingsda-     | n do infrastructuur  |
|                                                     | di 26-12-2023                                                                                                    | 18:00-2                                                                                          | UUUUE opgegeve                                                                                           | n periode valt   | op een sluitingsdag va  | n de infrastructuur. |
| Prijsberekening                                     | Reserveringskosten                                                                                                    |                                                                                                  |                                                                                                    |                  |                         | € 110,00             |
|                                                     |                                                                                                    |                                                                                                  |                                                                                                    |                  |                         | Totaal: € 110,00     |
| VORIGE                                              |                                                                                                    |                                                                                                  |                                                                                                    |                  | Annuleren               | IN WINKELWAGEN       |

✓ Werkt de webshop in optie functie is deze functie ook beschikbaar.

## 3.3 Online Mijn zaalreserveringen

✓ Nieuwe functie voor historiek & overzichten van de zaalreserveringen, standaard selectie periode als ook standaard sorting kunnen nu ingesteld worden in de webshop manager.

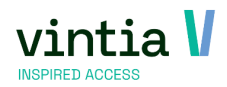

 ✓ Ga naar de webshop manager – tab zaalreserveringen – onderdeel historiek – bepaal de selectie periode als ook de standaard sortering.

| Instellingen historiek                                                  |                      |
|-------------------------------------------------------------------------|----------------------|
| Mogelijkheid tot betalen                                                |                      |
| Mogelijkheid tot annuleren                                              |                      |
| Annulatiereden opgeven                                                  |                      |
| Toon de werkelijke reserveringstijd in<br>plaats van de bezettingstijd. |                      |
| Bevestigen van optionele<br>reserveringen activeren                     |                      |
| Toon de subsidie-info                                                   |                      |
| Filter onmiddellijk openklappen                                         |                      |
| Selectie periode                                                        | Vandaag + 1 jaar 🗸 🗸 |
| Standaard sortering                                                     | Datum (aflopend)     |

 Wanneer de klant inlogt met hun account en ze gaan naar historiek & overzichten – mijn zaalreserveringen wordt het overzicht standaard ingeladen zoals het ingesteld staat. De klant kan natuurlijk aan de hand van de filters zelf een aangepaste selectie krijgen.

## 3.4 Online Annuleren van zaalreservering

- Wanneer klanten boekingen online annuleren en een annulatiereden moeten opgeven, worden nu ook annulatieredenen getoond met een annuleringskosten, opgelet de kost wordt niet direct online afgerekend.
- ✓ Ga naar webshop manager tab zaalreserveringen onderdeel historiek mogelijkheid tot annuleren & annulatiereden opgeven aanvinken.

| Instellingen historiek                                                  |                  |
|-------------------------------------------------------------------------|------------------|
| Mogelijkheid tot betalen                                                |                  |
| Mogelijkheid tot annuleren                                              |                  |
| Annulatiereden opgeven                                                  |                  |
| Toon de werkelijke reserveringstijd in<br>plaats van de bezettingstijd. |                  |
| Bevestigen van optionele<br>reserveringen activeren                     |                  |
| Toon de subsidie-info                                                   |                  |
| Filter onmiddellijk openklappen                                         |                  |
| Selectie periode                                                        | Vandaag + 1 jaar |
| Standaard sortering                                                     | Datum (oplopend) |

✓ Ga naar basis – instellingen – redenen – maak een nieuwe reden aan of pas een bestaande reden aan. Activeer de annulatiekost op de reden.

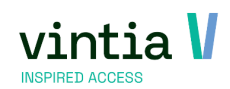

| Bijwerl | ken reden - Annu | latie door klant met kost     | - 5     | = x |
|---------|------------------|-------------------------------|---------|-----|
| 2       | Reden Annulat    | iekost periodes               |         |     |
|         | Details          |                               |         |     |
|         | Code             | CANCEL BY CUSTOMER WITH COST  |         |     |
|         | Omschrijving     | Annulatie door klant met kost |         |     |
|         | Туре             | Reserveringen V               |         |     |
|         | Klanttype        | ~                             |         |     |
|         |                  | Geblokkeerd                   |         |     |
|         |                  | Opslaan Verwijderen           | Sluiten |     |

Op tab annulatiekost periodes vult u de regels aan van de kosten, dit is een combinatie van periodes met prijsgroepen die ingesteld worden.

| Reden | Annulatiekost pe   | eriodes                        |                               |            |                |                         |
|-------|--------------------|--------------------------------|-------------------------------|------------|----------------|-------------------------|
| Annu  | latie periode code | Annulatie periode omschrijving | Reden omschrijving            | Percentage | Prijsgroep     | Prijsgroep omschrijving |
| ▶ 002 |                    | 999 dagen tot 31 dagen         | Annulatie door klant met kost | 30         | STANDARD       | Standard resr           |
| 001   |                    | 30 dagen tot 16 dagen          | Annulatie door klant met kost | 50         | STANDARD       | Standard resr           |
| 003   |                    | 15 dagen tot 1 uur             | Annulatie door klant met kost | 100        | STANDARD       | Standard resr           |
| 002   |                    | 999 dagen tot 31 dagen         | Annulatie door klant met kost | 30         | VERENIGING RES | VERENIGING RES          |
| 001   |                    | 30 dagen tot 16 dagen          | Annulatie door klant met kost | 50         | VERENIGING RES | VERENIGING RES          |
| 003   |                    | 15 dagen tot 1 uur             | Annulatie door klant met kost | 100        | VERENIGING RES | VERENIGING RES          |
|       |                    |                                |                               |            |                |                         |

Extra detail informatie kan u terugvinden op de online help:

https://help.vintia.be/new/en/settings-436134.html#UUID-b9b2aa1e-3297-9acd-de50-37b76e9f4906

✓ Opgelet deze reserveringen moeten manueel opgehaald worden om de kost te boeken in de backoffice:

#### 

| Algemeen    | Prijsbere   | ekening  | Extra t     | sjden E  | xtra   | Verhuu     | r Verkoop    | Logging     | Werknemers | Categorieën   | Diversen    | Boekingen | Activaties | Nazorg |  |
|-------------|-------------|----------|-------------|----------|--------|------------|--------------|-------------|------------|---------------|-------------|-----------|------------|--------|--|
| Verbruiksvo | orraad      | Bijlages | s en opmerk | kingen   | Kleedk | amers      | Gewenste va  | ardigheden  |            |               |             |           |            |        |  |
| Factuurkla  | ant         |          |             | The Re   | ed Fla | mes Bas    | iket B       |             |            |               |             |           |            |        |  |
| Prijsgroep  | ρ           |          | VERENIG     | II VEREN | IGIN   | G RES      |              |             |            |               |             |           |            |        |  |
| Prijsinfo   |             |          |             |          |        |            |              |             |            |               |             |           |            |        |  |
| Subsidie-i  | info        |          |             |          |        |            |              |             |            |               |             |           |            |        |  |
| Gewenste    | s betaalwij | jze [    |             |          |        |            |              |             |            |               |             |           |            |        |  |
| Berekenir   | ngswijze    |          | Prijs x Uur |          |        |            | ∨ Г но       | eveelheidsk | orting     | Totaal reserv | vering      |           | 10.330     | 06     |  |
| Eenheidsp   | prijs       |          | 5,/         | 0000     | Forfa  | aitprijs   | 130.0        | 0000        |            | Korting       |             | -         | 0,000      | 00     |  |
| Aantal de   | elnemers    | , İ      |             | 22       | # da   | igen       |              | 1           |            | Subtotaal zo  | nder btw    | -         | 10,330     | 06     |  |
| Aantal uu   | ir.         | 1        |             | 2,5      | # na   | chten      |              | 0           |            | Btw-bedrag    |             | +         | 2,169      | 94     |  |
| Btw-code    |             |          |             | 21%      |        |            |              |             |            | Annulatie ter | ug          | -         | 12,5       | 50     |  |
|             |             | Ē        | Inclusi     | ef btw   |        |            |              |             |            | Annulatiekos  | t           | +         | 6,2        | 25     |  |
| Kortings%   | 6 63        |          |             | 0.0      | n      |            |              |             |            | Subsidie      |             | -         | 0,0        | 00     |  |
| Voorschot   |             |          |             | 0.0      | n v    | orrechot   | nakan        |             |            | Subtotaal me  | et btw      | -         | 6,2        | 25     |  |
| Waarborg    |             |          |             | 0,0      |        |            | JOEKEIT      |             |            | Totaal verhu  | ur          | +         |            | 0      |  |
| nourborg    |             | L        |             | 0,0      | -      | Vaarborg I | ooeken       |             |            | Totaal verko  | op          | +         |            | 0      |  |
| OGM-num     | imer        |          |             | 0.0      |        |            |              |             |            | Totaal verbru | uksvoorraad | 1 +       |            | 0      |  |
| Energieko   | osten       |          |             | 0,0      |        | Energie    | verbruik fac | tureren     |            | Kortingscode  | :s          | -         | 0,0        | 00     |  |
|             |             |          |             |          |        |            |              |             |            | ALGEMEEN T    | OTAAL       | -         | 6,2        | 25     |  |
|             |             |          |             |          |        |            |              |             |            | Reeds geboe   | ikt         |           | 0,0        | 00     |  |
|             |             |          |             |          |        |            |              |             |            | Saldo         |             |           | 6,2        | 25     |  |

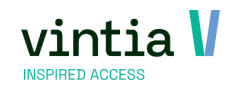

## 3.5 Online af rekenen van zaalreservering

- ✓ In het overzicht van mijn zaalreserveringen onder historiek en overzichten is het mogelijk reserveringen af te rekenen.
- ✓ Ga naar webshop manager tab zaalreserveringen onderdeel historiek mogelijkheid tot betalen aanvinken.

| Instellingen historiek                                               |          |
|----------------------------------------------------------------------|----------|
| Mogelijkheid tot betalen                                             |          |
| Mogelijkheid tot annuleren                                           | <b>~</b> |
| Annulatiereden opgeven                                               |          |
| Toon de werkelijke reserveringstijd in plaats van de bezettingstijd. |          |
| Bevestigen van optionele<br>reserveringen activeren                  |          |
| Toon de subsidie-info                                                |          |
| Filter onmiddellijk openklappen                                      |          |
| Selectie periode                                                     | Var      |
| Standaard sortering                                                  | Da       |

 ✓ Klant logt in in de webshop – gaat naar historiek en overzichten – mijn zaalreserveringen – nieuwe kolom wordt getoond in het overzicht.

| Mijn Za  | aalreserveringen                   |                            |               |           |       |            |              |            |
|----------|------------------------------------|----------------------------|---------------|-----------|-------|------------|--------------|------------|
|          |                                    |                            |               |           |       |            |              | Filter     |
| Van      |                                    | 05-12-2023                 | 1             |           |       |            |              |            |
| Tot      |                                    | 05-12-2024                 | i i           |           |       |            |              |            |
| Infrastr | uctuur                             | Selecteer een infrast      | ructuur       |           |       |            |              | ~          |
| Plaats   |                                    | Selecteer een plaats       |               |           |       |            |              | ~          |
| Subsidi  | e-info                             | Selecteer subsidie-in      | fo            |           |       |            |              | Ŷ          |
| Status   |                                    | Selecteer een Status       |               |           |       |            |              | ~          |
|          |                                    | Geannuleerde reserve       | eringen tonen |           |       |            |              |            |
|          |                                    |                            |               |           |       | EXF        | ORTEREN NAAR | PDF FILTER |
| IR       | OMSCHRIJVING                       | DATUM                      | PRIJS         | OVERZICHT | OPTIE | BEVESTIGEN | AFREKENEN    | ANNULEREN  |
| 502      | Basket<br>Sporthal<br>BASKET LINKS | 25-6-2024<br>17:00 - 19:30 | € 12,50       | 2         |       |            |              |            |
| 501      | Basket<br>Sporthal<br>BASKET LINKS | 20-6-2024<br>17:00 - 19:30 | € 12,50       |           |       |            |              |            |
| 500      | Basket<br>Sporthal<br>BASKET LINKS | 18-6-2024<br>17:00 - 19:30 | € 12,50       | Z         |       |            |              |            |
| 499      | Basket<br>Sporthal<br>BASKET LINKS | 13-6-2024<br>17:00 - 19:30 | € 12,50       |           |       |            |              |            |
| 498      | Basket<br>Sporthal<br>BASKET LINKS | 11-6-2024<br>17:00 - 19:30 | € 12,50       | 2         |       |            |              | 0          |
| 1497     | Basket<br>Sporthal<br>BASKET LINKS | 6-6-2024<br>17:00 - 19:30  | € 12,50       |           |       |            |              |            |

## 3.6 Documentatie online tonen

Historiek en overzichten

- ✓ Het is nu mogelijk om documentatie als bijlagen weer te geven op de webshop, zodat klanten eenvoudig toegang hebben tot de nodige informatie.
- ✓ Ga naar zaalreserveringen instellingen infrastructuren kies gewenste infrastructuur tab documentatie. Koppel nieuw document of ga in detail van bestaand document, wanneer het

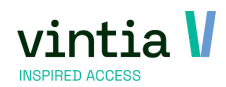

vinkje weergeven op de website wordt aangezet wordt dit document online getoond.

| Algemeen | Plaatsen      | Sluitingsdagen | Openings   | uren Figuur    | Documentatie | Web | Kleuren | Vertalingen | Toegelaten divisies | Logging |
|----------|---------------|----------------|------------|----------------|--------------|-----|---------|-------------|---------------------|---------|
| Opmer    | king          |                | bijlage    | Bestandsnaar   | n Weerge     | ven |         |             |                     |         |
| remark   | on connection | with document  |            | LETTER.DOC)    |              | ]   |         |             |                     |         |
|          |               |                |            | LIST.CSV       |              | ]   |         |             |                     | 7       |
|          |               | 🗵 Ini          | rastructuu | r documenta    | tie          |     |         |             | ×                   |         |
| Fire pla | ns            |                | Details    | uctu Spo       | rthal        |     |         |             |                     |         |
|          |               |                | Docu       | imentatie      | KERST. JPG   |     |         |             |                     |         |
|          |               |                | Opm        | erking         |              |     |         |             | ^                   |         |
|          |               |                |            |                |              |     |         |             |                     |         |
|          |               |                |            |                |              |     |         |             |                     |         |
|          |               |                |            |                |              |     |         |             |                     |         |
|          |               |                |            |                |              |     |         |             |                     |         |
|          |               |                |            |                | la wabrita   |     |         |             |                     |         |
|          |               |                |            | lenge ven op e | ie webaite   |     |         |             |                     |         |
|          |               |                |            |                |              |     |         |             |                     |         |

 ✓ In het overzicht van de infrastructuur online worden de bijlages getoond en kunnen deze gedownload worden.

| <b>↑</b><br>Home                        |                      | <b>لی</b><br>xpos     | sities    |                                                  | Re                                             | [<br>serve        | ]<br>ering          | en     | А      | Ę<br>bonn | <b>P</b><br>emer | nt | A    | ctivi | <b>1</b><br>teiter | ı  |    | ې<br>Verh | )<br>Iuur |      | An    | dere | <b>&gt;</b><br>modi | ules |
|-----------------------------------------|----------------------|-----------------------|-----------|--------------------------------------------------|------------------------------------------------|-------------------|---------------------|--------|--------|-----------|------------------|----|------|-------|--------------------|----|----|-----------|-----------|------|-------|------|---------------------|------|
| Sporthal                                |                      |                       |           |                                                  |                                                |                   |                     |        |        |           |                  |    |      |       |                    |    |    |           |           |      |       |      |                     |      |
|                                         | Om:<br>Adre<br>Bijla | schrij<br>es:<br>gen: | ving:     | Sport<br>Rozel<br>LETT<br>LIST.<br>FIREI<br>KERS | hal<br>earstr<br>ER.D<br>CSV<br>DOCI<br>ST.JPC | oc)<br>OC)<br>UME | 1, 890<br>(<br>:NTS | 0 lepe | er. BE |           |                  |    |      |       |                    |    |    |           |           |      |       |      |                     |      |
| Activiteit Alles<br>Om uw tijd te selec | teren                | , klikt               | ►<br>v op | o het                                            | Da<br>gewe                                     | tum               | c<br>tijds          | 5-12   | -2023  |           | 2                | zo | DEKE | Ν     |                    |    |    |           |           |      |       |      |                     |      |
| 5 dec 2023                              |                      |                       |           | Plaat                                            | sen                                            | Alles             | 5                   |        | ~      | ]         |                  |    | Dag  |       | Wee                | ek | Ma | and       |           | < V0 | orige | V    | olgen               | de > |
| Plaatsen                                | 00                   | 01                    | 02        | 03                                               | 04                                             | 05                | 06                  | 07     | 08     | 09        | 10               | 11 | 12   | 13    | 14                 | 15 | 16 | 17        | 18        | 19   | 20    | 21   | 22                  | 23   |
| Sporthal                                |                      |                       |           |                                                  |                                                |                   |                     |        |        |           |                  |    |      |       |                    |    |    |           |           |      |       |      |                     |      |
| Badminton 1L                            |                      |                       |           |                                                  |                                                |                   |                     |        |        |           |                  |    |      |       |                    |    |    |           |           |      |       |      |                     |      |
| Badminton 2L                            |                      |                       |           |                                                  |                                                |                   |                     |        |        |           |                  |    |      |       |                    |    |    |           |           |      |       |      |                     |      |
| Badminton 3L                            |                      |                       |           |                                                  |                                                |                   |                     |        |        |           |                  |    |      |       |                    |    |    |           |           |      |       |      |                     |      |
| BASKET LINKS                            |                      |                       |           |                                                  |                                                |                   |                     |        |        |           |                  |    |      |       |                    |    |    |           |           |      |       |      |                     |      |
| BASKET RECHTS                           |                      |                       |           |                                                  |                                                |                   |                     |        |        |           |                  |    |      |       |                    |    |    |           |           |      |       |      |                     |      |
| HANDBALTerrein                          |                      |                       |           |                                                  |                                                |                   |                     |        |        |           |                  |    |      |       |                    |    |    |           |           |      |       |      |                     |      |

## 3.7 Contactpersoon bij het online reserveren

✓ Mogelijkheid om een contactpersoon te selecteren tijdens het maken van de reservering op de faciliteit boekingen.

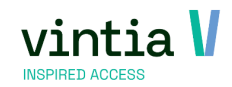

 ✓ Ga naar webshop manager – tab zaalreserveringen - onderdeel algemene instellingen – velden contact kunnen zichtbaar, verplicht en bewerkbaar aangezet.

| Algemene instellingen                                                                                       |                                                                                       |
|----------------------------------------------------------------------------------------------------|---------------------------------------------------------------------------------------|
| Module actief                                                                                               |                                                                                       |
| Anonieme toegang                                                                                            |                                                                                       |
| Naar winkelmandje navigeren na toevoeging                                                                   |                                                                                       |
| Nieuwe UI toelaten voor reservering                                                                         |                                                                                       |
| Status reservering                                                                                          | Keuze aan de gebruiker laten 🗸                                                        |
| Soort reservering                                                                                           | Keuze aan de gebruiker laten 🔹                                                        |
| Verberg verbruiksartikelen                                                                                  |                                                                                       |
| Verberg gebruiksartikelen                                                                                   |                                                                                       |
| Toon kaartnummers met geldige abonnementen                                                                  |                                                                                       |
| Toon omschrijving                                                                                           |                                                                                       |
| Competitietype tonen voor groep                                                                             |                                                                                       |
| <ul> <li>Viet bepaald</li> <li>Competitie</li> <li>Training</li> <li>Demonstratie</li> <li>Privé</li> </ul> |                                                                                       |
| Velden                                                                                                    | VeldnaamZichtbaarVerplichtBewerkbaarContactImage: ContactImage: ContactImage: Contact |

 ✓ Klant moet inloggen op de webshop, heeft die geen contacten wordt het veld niet getoond, zijn er contacten wordt deze getoond.

| Vul de details in over | uw reservering.                             |                         |       |   |
|------------------------|---------------------------------------------|-------------------------|-------|---|
| Activiteit *           | Event                                       |                         |       |   |
| Soort reservering      | ●Enkelvoudige reservering ○Reserveri        | ng met terugkeerpatroon |       |   |
| In optie?              | (reserveringen in optie worden niet onmidde | ellijk betaald)         |       |   |
| Van *                  | 5-12-2023                                   |                         | 20:00 | J |
| Tot *                  | 5-12-2023                                   | Ē                       | 21:00 | J |
| Subsidie-info *        | Gemengd                                     |                         |       |   |
| Competitietype         | Niet bepaald                                |                         |       |   |
| Contact *              | Julie Van Massenhove                        |                         |       |   |
|                        | Selecteer een contactpersoon                |                         |       |   |
|                        | Sofie Deruyter<br>Jos Secretaris            |                         |       | N |
|                        |                                             |                         |       | 6 |

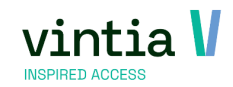

# 4 Rapportage

## 4.1 Dashboards filters

- ✓ Nu functie binnen de dashboards voor de filter elements, waarbij standaard niks is aangevinkt.
   Hierdoor laad het dashboard vlugger in en kan direct een correcte selectie gemaakt worden.
- ✓ Ga naar rapportage dashboards configuren ga de designer in opt tab gegevens in het link is het mogelijk de nieuwe functie aan of uit te zetten.

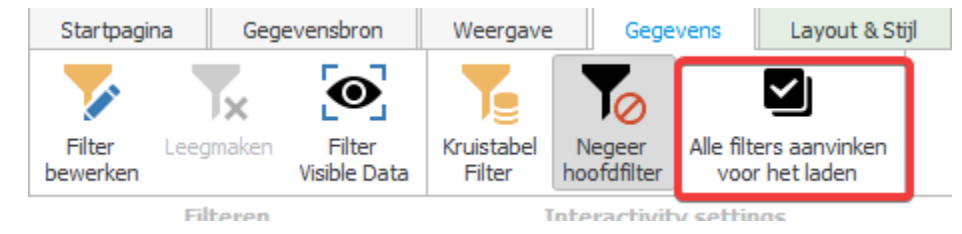

# 5 Mailing

## 5.1 Verhuur

✓ De selectietype verhuur is uitgebreid met extra filtervelden: afhaling datum van/tot, teruggave datum van/tot en bestelstatus.

| Mailing selectie de | tails       |                |             |            |            |            |                      |             |             |              |
|---------------------|-------------|----------------|-------------|------------|------------|------------|----------------------|-------------|-------------|--------------|
| Mailing             | Verhu       | ur bestellinge | n Ve        | erhuur bes | stellingen |            |                      |             |             |              |
| Volgnummer          | 1           | Data           | selectie    | Indusief   |            | $\sim$     | <u>Selectie type</u> | Verhuur     | $\sim$      |              |
| Omschrijving        |             |                |             |            |            |            |                      |             |             |              |
| Contactadr          | es gebruike | n              |             |            |            |            |                      |             |             |              |
| Factuurcont         | actadres ge | bruiken        |             |            |            |            |                      |             |             |              |
|                     |             |                |             |            |            |            |                      |             |             |              |
|                     |             |                |             |            |            |            |                      |             |             |              |
| Andere Mailing      | Adressen    | Activiteiten   | Wachtlijste | en Lesgr   | oepen      | Abonnement | en Reserveringer     | n Ticketing | Werknemers  | Verhuur      |
| Expositiebezoeke    | n Incasso   | Dynamisch      | Serieres    | erveringen |            |            |                      |             |             |              |
| Selectie bestelda   | itum        |                |             |            |            |            |                      |             |             |              |
| Van datum           | vrijdag     | 1 december 20  | 23          |            | Tot datu   | m          | zondag 31 december   | 2023        |             |              |
| Selectie datum a    | fhaling     |                |             |            |            |            |                      |             |             |              |
| Van                 |             |                |             |            | Tot        |            |                      |             |             |              |
|                     |             |                |             |            |            |            |                      |             |             |              |
| Van                 | ruggave     |                |             |            | Tot        | 1          | vriidag 8 december 3 | 023         |             |              |
|                     |             |                |             | 3          |            | l          |                      |             |             |              |
| Verhuurlocatie      |             |                |             |            |            |            |                      |             |             |              |
| Artikelgroep        |             |                |             |            |            |            |                      |             | Besteld     |              |
|                     |             |                |             |            |            |            |                      |             | V Deels arg | jenaalo<br>d |
| Artikel             |             |                |             |            |            |            |                      |             | Deels ter   | unnebraci    |
| Divisie             |             |                |             |            |            |            |                      |             | Geretour    | neerd        |
|                     |             |                |             |            |            |            |                      |             | Geannule    | eerd         |
|                     |             |                |             |            |            |            |                      |             |             |              |
|                     |             |                |             |            |            |            |                      |             |             |              |
|                     |             |                |             |            |            |            |                      |             |             |              |
|                     |             |                |             |            |            |            |                      |             |             |              |

## 5.2 Mailing via service plugin

- ✓ Mailings die via service plug-in werken, werd een extra veiligheidsfunctie aan toegevoegd bij het veranderen van selecties.
- Mailing uitvoeren wordt automatisch met een melding gedactiveerd, het is noodzakelijk om eerst aanmaken te klikken zodat er een visuele controle kan gebeuren. Daarna kan de service terug geactiveerd worden.

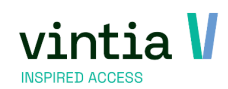

## 6 Webshop

## 6.1 Cookie banner

 ✓ Er is een niewe cookiebanner ontworpen om te voldoen aan de nieuwste privacy- en gegevensbeschermingsregels.

## 6.2 Google Analytics 4

- ✓ Webshop ondersteund het gebruik van Google analytics 4.
- Handleiding online beschikbaar via: <u>https://help.vintia.be/new/en/google-analytics-4--ga4-</u>
   <u>html</u>

## 6.3 Beta versie

- ✓ Nieuwe webshop layout is beschikbaar in beta versie.
- ✓ In de webshop manager tab algemeen gebruikersinterface tab diverse is het mogelijk de nieuwe ui weergave te testen, opgelet dit is een beta versie.

| Algemeen             | Webshop                   | Abonnementen      | Activiteiten | Zaalreserveringen  | Lesscores  | Exposities |
|----------------------|---------------------------|-------------------|--------------|--------------------|------------|------------|
| Alge                 | meen                      | - Gebru           | ikersin      | terface            |            |            |
| Afbeelding           | gen Kleure                | n Teksten HTM     | ML Styleshee | ets JavaScript Lir | ks Diverse |            |
| Diverse              |                           |                   |              |                    |            |            |
| Maximale<br>hamburge | schermbree<br>ermenu-icoo | dte voor het<br>n | 576          |                    |            |            |
| Gebruik n            | ieuwe UI (Bl              | ETA)              |              |                    |            |            |
| OPSLAAN              |                           |                   |              |                    |            |            |

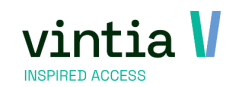